## How to Update Vehicle Details (from within the Wash Club App)

## STEP 1

From the Home Screen inside the app, select the Silhouette in the upper right corner.

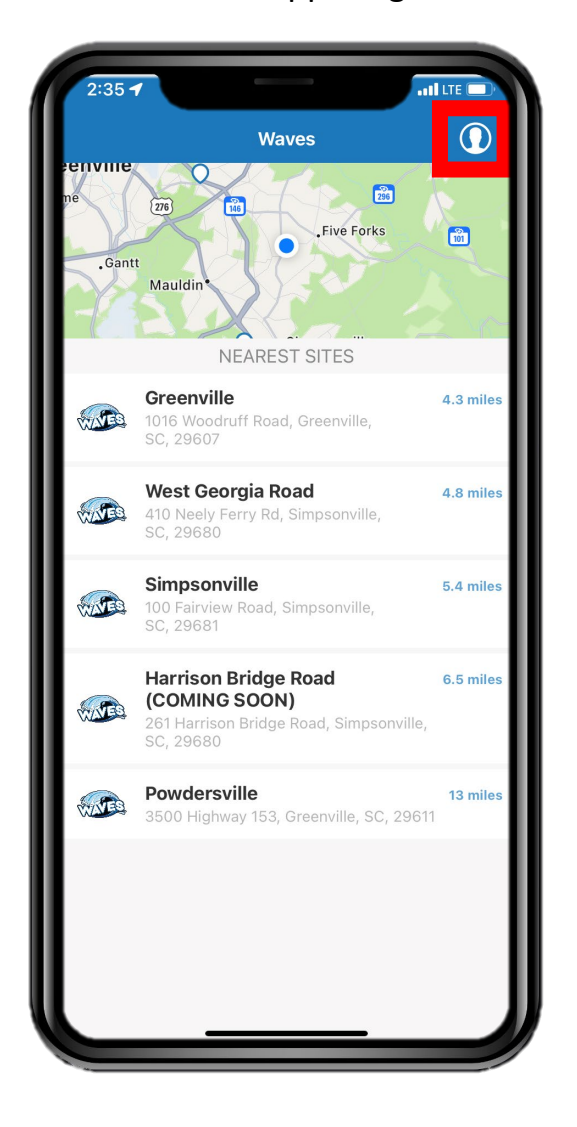

STEP 4

Update the vehicle information as needed in order to be accurate.

| 2:49 🕇                                                       |                                                                                                    |   |  |
|--------------------------------------------------------------|----------------------------------------------------------------------------------------------------|---|--|
| ×.                                                           | RV2821                                                                                                    | J |  |
| L                                                            | ICENSE PLATE                                                                                                    |   |  |
| COUNTRY                                                      | United States                                                                                                    |   |  |
| STATE                                                        | South Carolina (SC)                                                                                                    | > |  |
| PLATE NUMBER                                                 | RVZ821                                                                                                    |   |  |
| Plate number can no<br>please add it ar<br>misspelled the pl | ot be edited. If you have a new car<br>nd delete this one. In case you<br>late number, contact <u>customer</u><br><u>service</u> . | , |  |
| DETAILS                                                      |                                                                                                    |   |  |
| MAKE                                                         | Lexus                                                                                                    | > |  |
| MODEL                                                        | RX                                                                                                    | > |  |
| COLOR                                                        | Silver                                                                                                    |   |  |
| YEAR                                                         | 2004                                                                                                    | > |  |
| MONTH                                                        | HLY SUBSCRIPTIONS                                                                                                    |   |  |
| WASH PACKAGE                                                 | Team Member                                                                                                    | > |  |
|                                                              |                                                                                                    |   |  |
|                                                              |                                                                                                    |   |  |
|                                                              |                                                                                                    |   |  |
|                                                              |                                                                                                    |   |  |
|                                                              |                                                                                                    |   |  |
|                                                              |                                                                                                    |   |  |

STEP 2

Select the "My Cars" button.

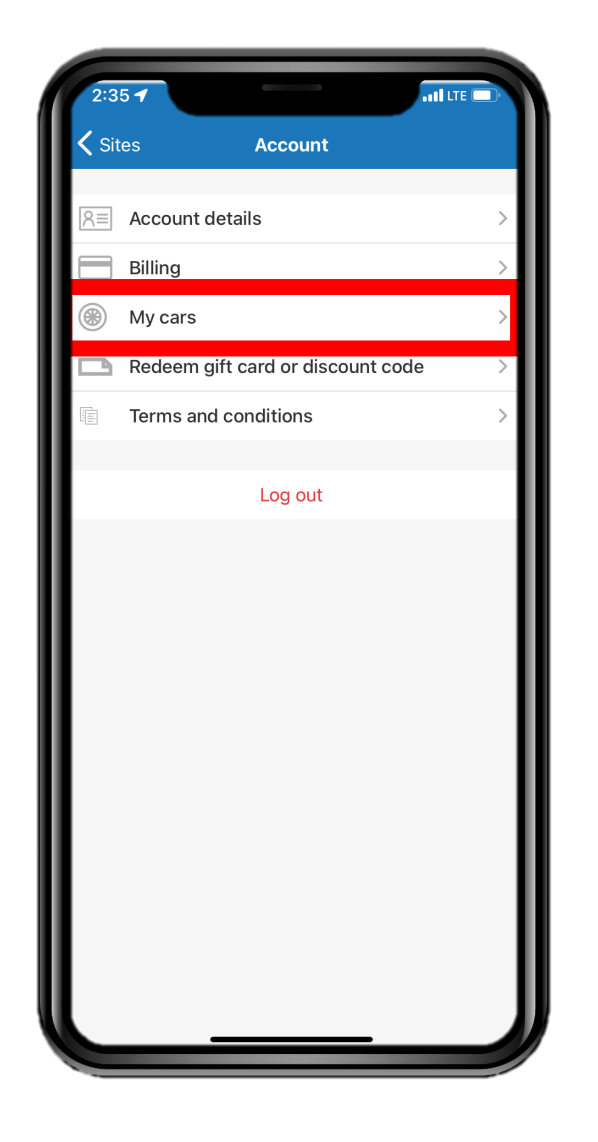

## **STEP 3**

From the list of vehicles on your account, select the vehicle that you wish to cancel your membership.

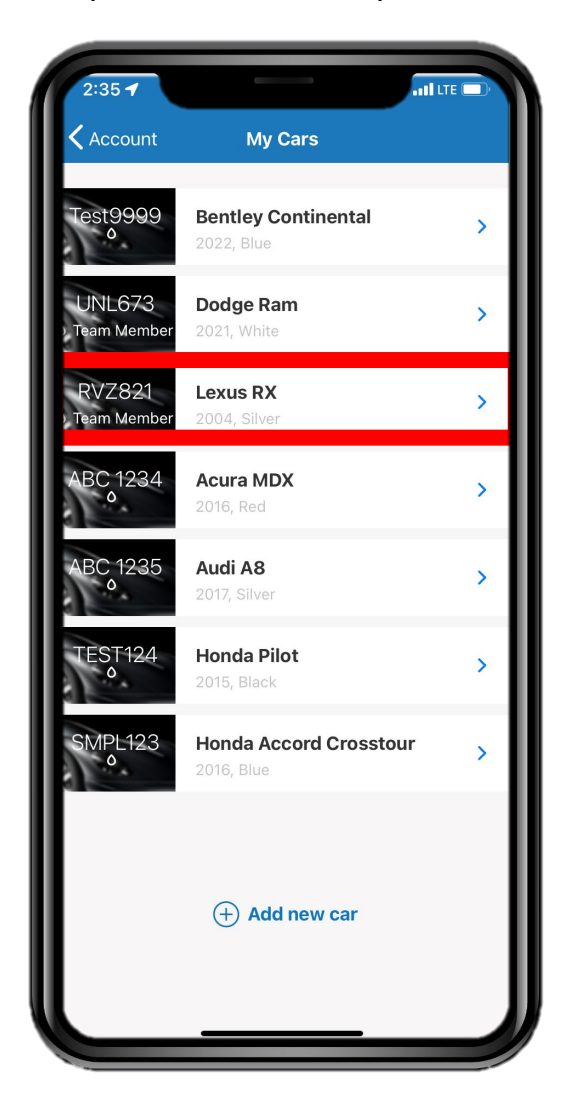

## **STEP 5**

After updating the information, select the "Save" button in the upper-right corner.

| 3:37 🕇                                                |                                                                                          |                                                         |
|-------------------------------------------------------|------------------------------------------------------------------------------------------|---------------------------------------------------------|
| Cancel                                                | RVZ821                                                                                   | Save                                                    |
|                                                       | LICENSE PLATE                                                                            |                                                         |
| COUNTRY                                               | I                                                                                        | United States                                           |
| STATE                                                 | South                                                                                    | Carolina (SC) >                                         |
| PLATE NUMBER                                          |                                                                                          | RVZ821                                                  |
| Plate number can<br>please add it a<br>misspelled the | not be edited. If you<br>and delete this one.<br>plate number, conta<br><u>service</u> . | i have a new car,<br>In case you<br>act <u>customer</u> |
| DETAILS                                               |                                                                                          |                                                         |
| MAKE                                                  |                                                                                          | Lexus >                                                 |
| MODEL                                                 |                                                                                          | NX >                                                    |
| COLOR                                                 |                                                                                          | Silver                                                  |
| YEAR                                                  |                                                                                          | 2004 >                                                  |
| MON                                                   | THLY SUBSCRIPTIC                                                                         | INS                                                     |
| WASH PACKAGE                                          | Т                                                                                        | eam Member 🗦                                            |
| _                                                     |                                                                                          |                                                         |

Please note that any changes to the License Plate of the vehicle must be made by calling your local Waves Express Car Wash location or by emailing Management@WavesExpressWash.com